# SBPS 決済システム Shopify 導入マニュアル

【Alipay国際決済】

2021/03/31版

SBペイメントサービス株式会社(SBPS)

| (1) 決済の追加方法               | 4  |
|---------------------------|----|
| (2) 支払いの確定方法の設定【自動・手動】の設定 | 9  |
| ▶ 各種決済                    |    |
| Alipay国際決済                |    |
| 1. 決済タイミング                | 12 |
| 2. 売上確定処理                 | 14 |
| 3. 金額変更処理                 | 15 |
| 4. キャンセル処理                | 16 |
| 5. 返金処理                   | 17 |
| ▶ Shopify 管理画面操作補足資料      |    |
| (1) 出荷登録                  | 22 |

#### ©SB Payment Service Corp. All rights reserved

▶ Shopify 管理画面の設定

# Shopify 管理画面の設定

(1) 決済の追加方法(Alipay国際決済)

- 1. 決済サービスのインストール方法
- 2. 決済サービスの有効化
- 3. 決済サービスの表示について

(2) 支払いの確定方法の設定【自動・手動】の設定

『Alipay国際決済-SBペイメント』の追加方法です。

決済サービスを追加するには、まずSBPS サイトよりお申込が必要です。 申込後、実際に利用できるまでの期間は3週間~1ヶ月半程度必要です。 予めご了承下さい。

※IP設定変更・追加には数日いただく場合がございます。 ※決済の種類によってご利用いただけるまでの期間が異なります。 詳しくは SBPS までお問い合わせください。

1. 決済サービスのインストール方法

#### ① 左メニュー > 設定 > 決済サービス をクリックして

#### 決済サービス画面を表示します。

| SBPS DEMO EC                                                                | Q 検索                                                   |                                                      |                                                  |
|-----------------------------------------------------------------------------|--------------------------------------------------------|------------------------------------------------------|--------------------------------------------------|
| <ul> <li>ホーム</li> <li>注文管理 598</li> <li>● 商品管理</li> </ul>                   | 設定                                                     |                                                      |                                                  |
| <ul> <li>■ 顧客管理</li> <li>ストア分析</li> <li>マーケティング</li> <li>ディスカウント</li> </ul> | <ul> <li>一般設定</li> <li>ストアの詳細を表示して更新<br/>する</li> </ul> | ● ロケーション<br>在庫の保管、注文のフルフィルメ<br>ント、商品販売を行う場所を管理<br>する | プランと権限<br>プラン情報を表示し、スタッフ<br>のストアのアクセス権限を管理<br>する |
| <ul> <li>アプリ管理</li> <li>ホテャネル</li> <li>オンラインストア 回</li> </ul>                |                                                        | ▲知<br>あなたと顧客に送信する通知を管<br>理する                         | ストアの言語<br>ストアでお客様に表示される言<br>語を管理する               |
| _                                                                           | <b>チェックアウト</b><br>オンラインチェックアウトブ<br>ロセスをカスタマイズする        | <b>ギフトカード</b> Apple Walletパスを有効にしてギ フトカードの有効期限を設定する  | 請求情報     請求情報     請求情報を管理また請求書を表     示する         |
|                                                                             | 記送と記述<br>顧客に注文を配送する方法を<br>管理する                         | アイル<br>画像、ビデオ、ドキュメントをア<br>ップロードする                    | <b>法務関連</b><br>ストアの法的ページを管理する                    |
| ✿ 酸定                                                                        | 税金<br>税金の請求方法を管理する                                     | ● 販売チャネル<br>商品やサービスの販売に使用する<br>チャネルを管理する             |                                                  |

Shopify 管理画面の設定 > (1) 決済の追加方法(Alipay国際決済) > 1. 決済サービスのインストール方法

1. 決済サービスのインストール方法

② 決済サービス画面にて、「代替決済方法」項目の

「代替決済手段を選択する」ボタンを押下してください。

| 外部サービスあるいはSI | nopify ペイメントに加えて使用可能な決済方法を設定します。 |
|--------------|----------------------------------|
|              |                                  |

③ 代替決済サービス画面にて、【Alipay国際決済-SBペイメント】を選択してく ださい。

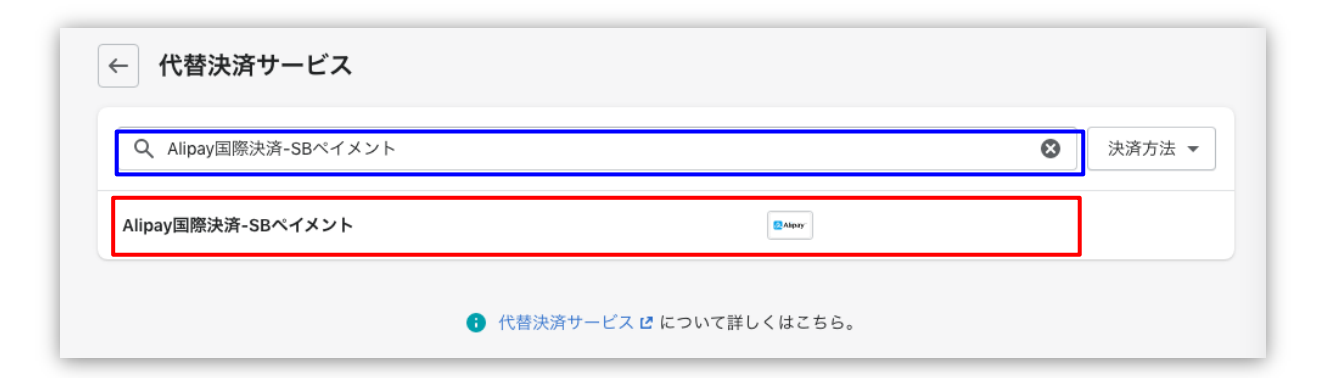

Shopify 管理画面の設定 > (1) 決済の追加方法(Alipay国際決済) > 1. 決済サービスのインストール方法

# 2. 決済サービスの有効化

① 【Alipay国際決済-SBペイメント】の詳細画面が表示されます。

## 手順に沿って情報を入力、設定をしていただき決済を有効化してください。

|     | ← Alipay国際決済-SBペイメント              |
|-----|-----------------------------------|
|     | Alipay国際決済-SBペイメントについて            |
|     | Alipay国際決済-SBペイメント 🖸 について詳しくはこちら。 |
|     | アカウント情報                           |
|     | 設定アカウントID(8桁の数字)                  |
| [1] |                                   |
|     | ハッシュキー(40桁の英数字)                   |
| [2] |                                   |
|     |                                   |
|     | 利用中の決済サービス                        |
|     | 決済方法                              |
|     | ✓ ▲AliPay その他                     |
| -   | 【3】 Alipay国際決済-SBペイメントを有効化する      |

Shopify 管理画面の設定 > (1) 決済の追加方法(Alipay国際決済) > 2. 決済サービスの有効化

(1)決済の追加方法(Alipay国際決済) 2月16日以前にお申込された事業者様と17日以降のお客様で確認方法が異なります。

# 2. 決済サービスの有効化 (2021年2月16日以前にお申込された事業者様の場合) ※2月17日以降にお申込みされた事業者様はP.8をご参照ください

- 【1】 審査完了後に発行された『オンライン決済ASPサービス 本番環境接続情報(PDF)』 の中の<u>「管理画面接続情報」</u>に記載されている 「設定アカウントID (8桁の数字)」を入力します。例) 98765001
- 【2】 審査完了後に発行された『オンライン決済ASPサービス 本番環境接続情報(PDF)』の中の「API型接続先情報」に記載されている 「パッシュキー(40桁の英数字)」を入力します。
  - 例) 1234a567b890c1d23456789012e34567f8g90123
- 【3】 すべての項目を入力したら「Alipay国際決済-SBペイメントを有効化する」 ボタンをクリックします。

Shopify 管理画面の設定 > (1) 決済の追加方法(Alipay国際決済) > 2. 決済サービスの有効化

# 2. 決済サービスの有効化 (2021年2月17日以降、WEB経由でお申込された事業者様の場合)

- 【1】 「加盟店様向けポータルサイト」(SBPS)にアクセス、ログインしてください。 └URL:<u>https://merchant.sbpayment.jp/mrp/login</u>
- 【2】 「接続情報参照画面」にアクセスしてください。 Lアクセス方法はこちら(QA)URL:<u>https://portalguide.sbpayment.jp/s/article/000001023</u>
- 【3】 【2】の「管理画面接続情報」に記載されている
   「設定アカウントID (8桁の数字)」を入力します。例) 98765001

| ĩ | 理画面接続情報(IP制限あり) |
|---|-----------------|
|   | 接続先URL          |
|   | 設定アカウントID       |
|   | 初期設定パスワード       |

【4】 【2】の「リンク型接続先情報」に記載されている

「ハッシュキー (40桁の英数字)」を入力します。

例) 1234a567b890c1d23456789012e34567f8g90123

| IJ | ンク型接続先情報             |
|----|----------------------|
|    | 購入要求接続先              |
|    | 顧客決済情報登録要求(登録・更新)接続先 |
|    | 顧客決済情報登録要求(削除)接続先    |
|    | 定期申込要求接続先            |
|    |                      |
|    | ハッシュキー               |

【5】 すべての項目を入力したら「Alipay国際決済-SBペイメントを有効化する」 ボタンをクリックします。

Shopify 管理画面の設定 > (1) 決済の追加方法(Alipay国際決済) > 2. 決済サービスの有効化

# 3. 決済サービスの表示について

## 決済サービスのインストール・有効化が完了しますと、

# フロント(購入者様の決済選択画面)では下記のように表示されます。

| 連絡先   | テスト決済            |          | 変更            |   |
|-------|------------------|----------|---------------|---|
| 配送 支持 | 払い               |          |               |   |
| 方法すべ  | ての取引は安全で、暗号      | 化されています。 |               |   |
|       | ] Alipay国際決済-SBベ | イメント     |               | 8 |
|       |                  |          | _             |   |
|       |                  |          | -             |   |
|       |                  |          | $\rightarrow$ |   |

#### 以上で、決済サービスの追加作業は完了です。

(2) 支払いの確定方法の設定【自動・手動】の設定

# 支払いの確定方法 【自動(Shopify 自動売上)/手動(Shopify 手動売上)】 の設定方法です。

「支払の確定」設定方法について

① 左メニュー > 設定 > 決済サービス をクリックして

決済サービス画面を表示します。

| SBPS DEMO EC                                                                         | Q、検索                                       |                                                      |                                                  |
|--------------------------------------------------------------------------------------|--------------------------------------------|------------------------------------------------------|--------------------------------------------------|
| ▲ ホーム                                                                                |                                            |                                                      |                                                  |
| <ul> <li>              社文管理          </li> <li>             都品管理         </li> </ul> | 設定                                         |                                                      |                                                  |
| <ul> <li>■ 顧客管理</li> <li>■ ストア分析</li> <li>マーケティング</li> <li>ディスカウント</li> </ul>        | → 一般設定<br>ストアの詳細を表示して更新<br>する              | ● ロケーション<br>在庫の保管、注文のフルフィルメ<br>ント、商品販売を行う場所を管理<br>する | フランと権限<br>ブラン情報を表示し、スタッフ<br>のストアのアクセス権限を管理<br>する |
| <ul> <li>アプリ管理</li> <li></li></ul>                                                   | ▶ 決済<br>ストアの決済サービスを有効<br>にして管理する           | ▲ 通知<br>あなたと顧客に送信する通知を管<br>理する                       | ストアの言語<br>ストアでお客様に表示される言<br>語を管理する               |
| /                                                                                    | Fry07ウト     オンラインチェックアウトブ     ロセスをカスタマイズする | ★ ギフトカード<br>Apple Walletパスを有効にしてギ<br>フトカードの有効期限を設定する | ■ 請求情報<br>請求情報を管理また請求書を表示する                      |
|                                                                                      | ■ 記送と配達<br>顧客に注文を配送する方法を<br>管理する           | アイル<br>画像、ビデオ、ドキュメントをア<br>ップロードする                    | <ul> <li>法務関連<br/>ストアの法的ページを管理する</li> </ul>      |
| ¢ 設定                                                                                 | 税金<br>税金の請求方法を管理する                         | 版売チャネル     商品やサービスの販売に使用する     チャネルを管理する             |                                                  |

Shopify 管理画面の設定 > (2) 支払いの確定方法の設定【自動・手動】の設定

(2) 支払いの確定方法の設定【自動・手動】の設定

# 「支払の確定」設定方法について

② 支払の確定方法を設定します。

■ Shopify 自動売上の場合: 「自動で注文の支払いを確定する」を選択して「保存する」 ボタンをクリックしてください。

■ Shopify 手動売上の場合: 「手動で注文の支払いを確定する」を選択して「保存する」 ボタンをクリックしてください。

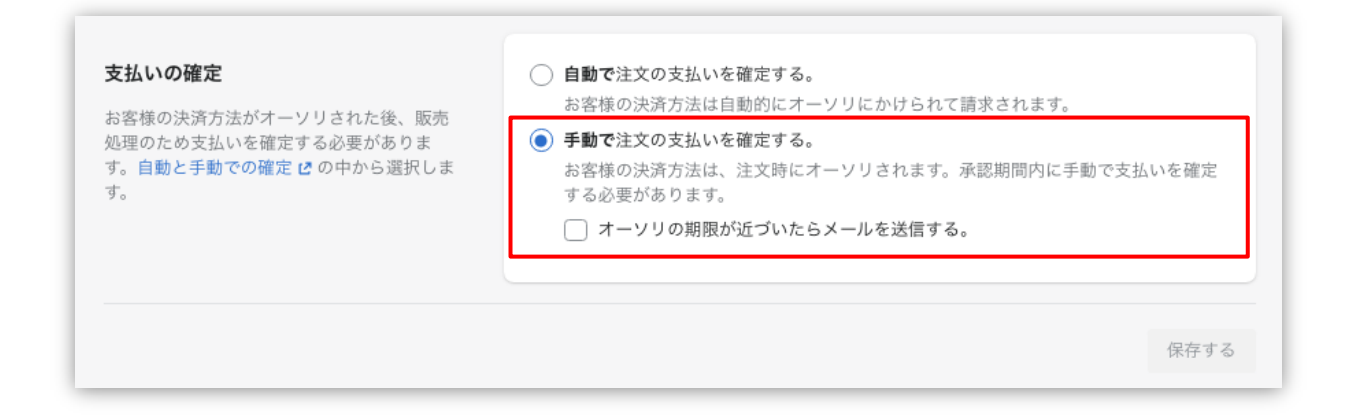

Alipay国際決済の場合、売上方式が自動売上となるため「自動(手動)で注文の支払いを確定 する」のどちらを設定しても購入完了時、Shopify 側の支払い状況ステータスは「支払い 済」となり、SBPS 側の決済ステータスは、自動連動して実売上処理がおこなわれるため 「入金済み(完済)」となります。

# 各種決済

Alipay国際決済

- 1. 決済タイミング
- 2. 売上確定処理
- 3. 金額変更処理
- 4. キャンセル処理
- 5. 返金処理

# 1. 決済タイミング

#### ★ご注意ください★

# (1)「支払いの確定」方法の設定で「自動(手動)で注文の支払いを確定する」のどちらを選択しても、同じ決済処理になります。

購入完了時、『Shopify 側支払い状況ステータス』『SBPS 側決済ステータス』が

- ■Shopify:「支払い済」
- ■SBPS : 「入金済み(完済)」

となります。

※SBPS 側の決済ステータスは、自動連動して実売上処理がおこなわれるため、「入金済み(完済)」となります。

▶ Shopify 管理画面の設定 > (2)支払いの確定方法の設定【自動・手動】の設定 ・・・ 9ページ

1. 決済タイミング

#### (2) 注文管理について

Shopify 注文に対して、『承認キー』が発行されます。

『承認キー』は注文詳細画面の

「タイムライン」にてご確認いただけます。

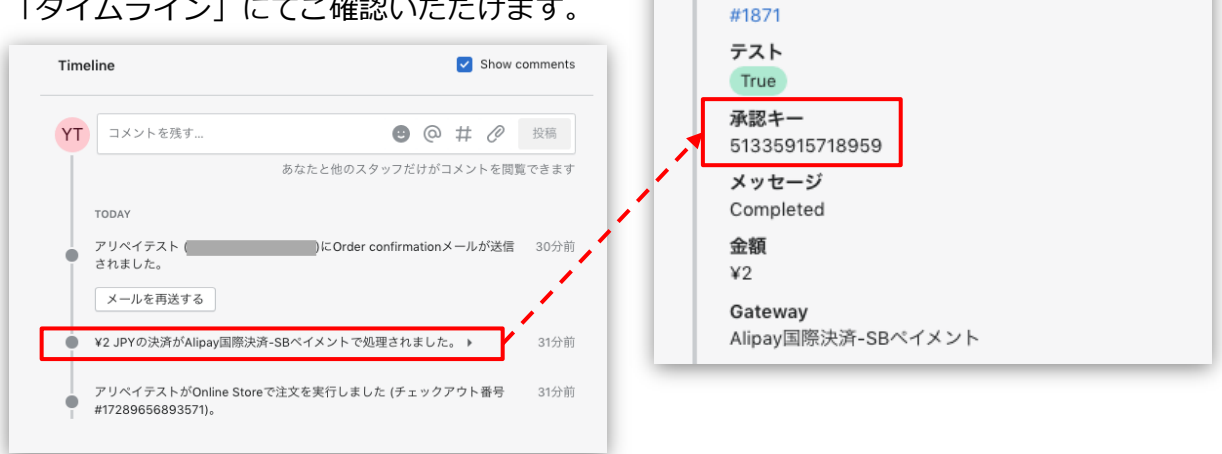

注文

SBPS 側の『トラッキングID』が『承認キー』と同一のものとなりますので、注文・伝票検索などにご利用いた だけます。

| 青求 <b>情報</b> |                                                          |       |
|--------------|----------------------------------------------------------|-------|
| 支払方法         | 全て <b>v</b>                                              | 課金タイプ |
| トラッキングID     | 51335915718959<br>※トラッキングIDまたは受注日時(from)のどちらかを必ず入力してください | 請求番号  |

| 注文管理         |                                                |                                                                              |                                                                                                    |                                                                                                    |                                                                                                    |
|--------------|------------------------------------------------|------------------------------------------------------------------------------|----------------------------------------------------------------------------------------------------|----------------------------------------------------------------------------------------------------|----------------------------------------------------------------------------------------------------|
| すべて 未発       | 送 未払い                                          | オープン クロ                                                                      | ーズ                                                                                                  |                                                                                                    |                                                                                                    |
| Q 5133591571 | 8959 🔇                                         | ステータス 👻                                                                      | 決済状況 🔻                                                                                              | フルフィルメント                                                                                                    | 、状況 ▼ 言                                                                                                    |
| 注文           | 日付                                             | お客様                                                                          | 合計                                                                                                  | 支払い                                                                                                    | フルフィル                                                                                                    |
| #1871        | 今日の9:54                                        | アリペイテスト                                                                      | ¥2                                                                                                  | ●支払い済                                                                                                    | ○ 未発送                                                                                                    |
|              | 注文管理<br>すべて 未発<br>Q 51335915714<br>注文<br>#1871 | 注文管理<br>すべて 未発送 未払い<br>Q 51335915718959<br>② 注文 日付<br>③ <b>#1871</b> 今日の9:54 | 注文管理<br>すべて 未発送 未払い オープン クロ<br>Q 51335915718959 ③ ステータス ▼<br>□ 注文 日付 お客様<br>□ #1871 今日の9:54 アリベイテスト | 注文管理<br>すべて 未発送 未払い オープン クローズ<br>Q 51335915718959 ② ステータス ▼ 決済状況 ▼<br>□ 注文 日付 お客様 合計<br>□ #1871 今日の9:54 アリベイテスト ¥2 | 注文管理<br>ずべて 未発送 未払い オーブン クローズ<br>Q 51335915718959 ② ステータス ▼ 決済状況 ▼ フルフィルメント<br>□ 注文 日付 お客様 合計 支払い<br>□ #1871 今日の9:54 アリベイテスト ¥2 ●支払い済 |

【Shopify 管理画面】注文管理

各種決済 > Alipay国際決済 > 1. 決済タイミング

# 2. 売上確定処理

# 「支払いの確定方法」の設定で「自動(手動)で注文の支払いを確定する」のどちらを選 択しても、自動で実売上処理がおこなわれます。

購入完了時、Shopify 側の支払い状況ステータスは「支払い済」となります。 SBPS 側の決済ステータスは、自動連動して実売上処理がおこなわれるため 「入金済み(完済)」となります。

※ステータスが変更されるまでには1~2分ほどかかる場合がございます。

【売上確定期限について】

■ Alipay国際決済

▶自動売上のため売上確定不要

## 3. 金額変更処理

#### ★ご注意ください★

Alipay国際決済の場合、Shopify 管理画面から『金額変更処理』をおこなうことはできません。

金額変更をおこなう必要がある場合には、該当する注文の「返金処理」対応をおこなうなど、 購入者様と対応をご検討ください。

「返金(全額返金)」処理をおこなう場合は、下記ページをご参照ください。

▶ 各種決済 > Alipay国際決済 > 5. 返金処理

・・・ 17ページ

# 4. キャンセル処理

注文が不正注文の場合やお客様がキャンセルを依頼した場合、または商品が注文されたものの利用できない場合は、注文のキャンセルが必要になることもあります。

注文の支払い代金が回収済みの場合は、注文のキャンセル時に全額返金が行われます。

Shopify 側の支払い状況ステータスが「支払い済」の場合、注文のキャンセル時に返金処理 がおこなわれます。注文のキャンセルで一部返金をおこなうことはできません。一部返金処 理については下記ページの「注文の一部を返金する」をご参照ください。

▼ShopifyHELPセンター:注文の一部を返金する https://help.shopify.com/ja/manual/orders/refund-cancel-order#part-fb26928b95c2c48b

【キャンセル(取消)期間について】

■ Alipay国際決済

▶自動売上のため取消機能無し

# 5. 返金処理

# Alipay国際決済の場合、Shopify 管理画面から「全額返金」「一部返金」の 返金処理をおこなうことができます。

返金処理する注文の SBPS 側決済ステータスが「入金済み(完済)」の場合、 SBPS と連動して返金処理され「返金済み」ステータスとなります。

※一度返金した注文は元に戻せません。

▼ShopifyHELPセンター:注文を返金する

https://help.shopify.com/ja/manual/orders/refund-cancel-order#part-741f5c520a1cb8e9

【返金可能期間について】

■ Alipay国際決済

▶購入要求処理日を含む365日後まで

# 5. 返金処理:操作方法

#### Shopify 管理画面から『返金処理』をおこなう操作手順の説明です。

一部返金処理については下記ページの「注文の一部を返金する」をご参照ください。

▼ShopifyHELPセンター:注文の一部を返金する

https://help.shopify.com/ja/manual/orders/refund-cancel-order#part-fb26928b95c2c48b

#### ① 左メニュー > 注文管理 > 対象の注文 をクリックして、

## 注文詳細画面を表示します。

| SBPS DEMO EC                                           | Q、 検索                                                    |                   |
|--------------------------------------------------------|----------------------------------------------------------|-------------------|
| <ul> <li>▲ ホーム</li> <li>▲ 注文管理</li> <li>598</li> </ul> | 注文管理                                                     |                   |
| <b>注文管理</b><br>下書き<br>カゴ落ち                             | <b>すべて</b> 未発送 未払い オープン クローズ<br>Q 注文を絞り込む ステータス マ 決済状況 マ | 詳細な絞り込み           |
| <ul> <li>✔ 商品管理</li> <li>▲ 顧客管理</li> </ul>             | 注文     日付     お客様                                        | 合計                |
| <ul> <li>ストア分析</li> <li>マーケティング</li> </ul>             | □ #1862 今日の17:42 アリペイテスト                                 | ¥1,500            |
| <ul> <li>              ディスカウント</li></ul>               | □ #1861 今日の17:11 アリペイテスト                                 | <del>¥1,000</del> |

#### 各種決済 > Alipay国際決済 > 5. 返金処理:操作方法

# 5. 返金処理:操作方法

2 注文詳細画面上部にある「返金」をクリックします。

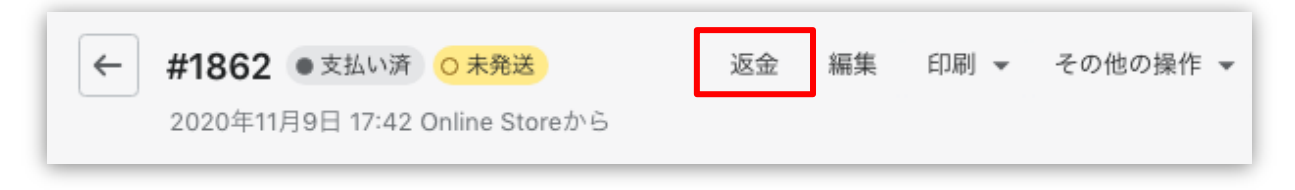

③ 返金画面が表示されるので、各入力項目に情報を入力します。

|      | ←返金                                                       |                | ſ        | 6]                                                                      | キャンセル |
|------|-----------------------------------------------------------|----------------|----------|-------------------------------------------------------------------------|-------|
|      | ○ 未発送                                                     | 港区東新橋1-9-2 汐留住 | E友ビル 25F | サマリー                                                                    |       |
|      | <b>500円商品</b><br>¥500                                     | 1 /1           | ¥500     | アイテムの小計<br>1個の商品                                                        | ¥500  |
|      | 返金済のアイテムは注文から削除されま                                        | ( <b>1</b> )   |          | 税 (税込)                                                                  | ¥45   |
| [2]  |                                                           |                |          | 配送                                                                      | ¥0    |
| L    | ✔ アイテムを補充する                                               |                |          | 返金の合計                                                                   | ¥500  |
| (3)  | <b>送料を返金する</b><br>配送料: <b>通常配送 (¥1,000)</b><br>返金額<br>¥ 0 |                |          | <b>返金額</b><br>Alipay国際決済 Sbペイ><br>¥ 500<br>¥1,500が返金可能<br>¥500 (JPY) を: | 〈ント   |
| 4] [ | <b>返金の理由</b>                                              | 「閲覧できます。       |          | <ul> <li>✓ お客様に通知を送信</li> <li>【5】</li> </ul>                            | する    |

# 5. 返金処理:操作方法

- 【1】 返金対象商品の数量を入力します。初期値では「0」になっています。
- 【2】 商品配送後、返品商品がまだ戻ってきていない場合、
   「アイテムの在庫を〇個補充する」のチェックを外します。
   ※商品在庫を管理している場合のみ、このチェックボックスが表示されます。
- 【3】 送料の返金がある場合、金額を入力します。 ※送料が発生していない場合、この項目は表示されません。
- 【4】 返金の理由を入力します。(この項目は、購入者様には表示されません)
- 【5】 返金時に購入者様にメールを送信したくない場合は、 「お客様に通知を送信する」のチェックを外します。
- 【6】 返金額が全額、一部返金の場合は指定額となっているかご確認ください。
- 【7】 返金内容を最終確認し、「[¥金額]を返金する」をクリックします。
   画面下に「返金しました」の表示が出たら、手続き完了です。
   念の為、タイムラインでもご確認ください。

#### ■全額返金

・全額返金の場合、返金額(【6】)が全額であることを確認してください。

#### ■一部返金

・一部返金の場合、送料(【3】)、もしくは返金額(【6】)にて、返金額の調整をお願い いたします。(例:ストアの規定で返金する場合は送料は負担しない場合、送料(【3】)の 調整をする。等)

・返金の手続きは一度限りです。一部返金をおこなった後に、残りの金額を返金することは 出来ません。ご注意ください。

# Shopify 管理画面操作補足資料

(1) 出荷登録

(1) 出荷登録

# Shopify のフルフィルメントステータスを「発送済」に変更する処理です。 SBPS とは連動しません。

Shopify 管理画面上でのフルフィルメント(発送)設定をおこなう方法です。

フルフィルメント(発送)設定について

| ŝ | SBPS DEMO EC | Q検     | 索          |               |                 |         |                          |                     |              |
|---|--------------|--------|------------|---------------|-----------------|---------|--------------------------|---------------------|--------------|
|   | ホーム          | 注文管理   |            |               |                 |         |                          |                     |              |
|   | 注文管理<br>注文管理 | すべて    | 未発送 未払い    | オープン          | クローズ            |         |                          |                     |              |
|   | 下書き<br>カゴ落ち  | Q、注文を絞 | り込む        | ステータス 👻       | 決済状況 👻          | フルフィ    | ィルメント状況 ▼                |                     |              |
|   | 商品管理<br>顧客管理 | □ 注文   | 日付         | お客様           |                 | 合計      | 支払い                      |                     |              |
| - | ストア分析        | #1863  | 今日の10:19   | 清松テスト         |                 | ¥1,500  | 〇オーソリ済                   |                     |              |
| - | マーケティング      | #1862  | 昨日の17:42   | アリペイテン        | スト              | ¥1,500  | <ul> <li>支払い済</li> </ul> |                     |              |
|   |              |        |            | ○ 未発送 (1 500円 | <b>)</b><br>1商品 |         |                          | ¥500 x 1<br>発送済としてマ | ¥500<br>ークする |
|   |              |        | 小計 1個のアイテム |               |                 |         |                          |                     | ¥500         |
|   |              |        |            | 配送            | 通常配送 (0         | ).5 kg) |                          |                     | ¥1,000       |
|   |              |        |            | 税             | CT (10%を1       | 含む)     |                          |                     | ¥45          |

#### (1) 出荷登録

# フルフィルメント(発送)設定について

#### フルフィルメント画面が表示されます。

商品情報・配送先住所・サマリー情報の確認をすることが出来ます。

|                   | 港区東新橋1-9-2 汐留住友ビル | 25F <b>配送先住所</b>                                          | 編集          |
|-------------------|-------------------|-----------------------------------------------------------|-------------|
| アイテム              |                   | 決済 テスト<br>163-8001                                        |             |
| 500円商品            | 500 g 1 /1        | 東京都 新宿区 西新宿 2           ・         日本           0000000000 | 丁目8-1       |
| 追跡情報(オプション)       |                   | (羊1,000)を選択しま                                             | ς U /ε.     |
| 追跡番号              | 配送業者              |                                                           |             |
|                   | 選択                |                                                           |             |
|                   |                   | サマリー                                                      |             |
| お客様に発送を通知する       |                   |                                                           |             |
| ✓ 発送情報の詳細を今すぐお客様に | 送信する              | 港区東新橋1-9-2 汐留<br>発送する                                     | 留住友ヒル 25Fから |
|                   |                   | 光広りる                                                      |             |
|                   |                   | 1個のアイテム中1個                                                |             |
|                   |                   |                                                           |             |
|                   |                   |                                                           |             |
|                   |                   | アイテムな                                                     | を発送する       |
|                   |                   |                                                           |             |

■※必要に応じて「追跡番号」「配送業者」の入力、「お客様に発送を通知する」の設定をしてください。

#### ■追跡情報(任意)

「追跡情報(任意)」に記入した情報は、商品の発送時に購入者様に通知される発送メール内に記載 されます。

・追跡番号: 各発送業者の追跡番号が入力できます。

・発送業者の情報:プルダウンにて配送業者の選択ができます。例:Sagawa(JA)、Yamato(JA)

#### ■お客様に発送を通知する

#### 「お客様に発送を通知する」にて、

[発送情報の詳細を今すぐお客様に送信する]にチェックを入れると、商品の発送時に購入者様に発送 メールが通知されます。